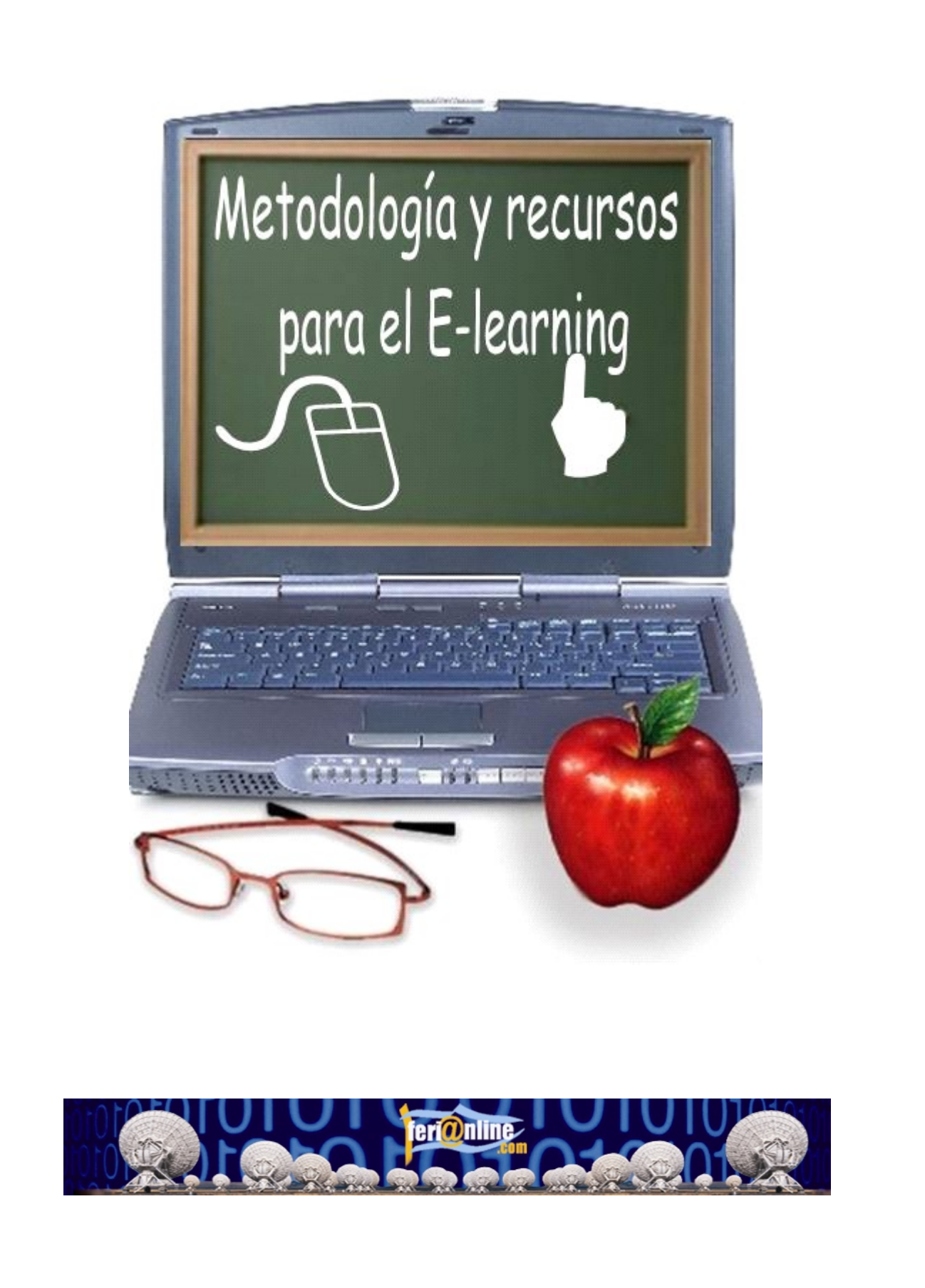

FeriaOnline.com C/Llamaquique Nº 4 Tfno: 985256655 33005 Oviedo mail: info@feriaonline.com Url: www.feriaonline.com

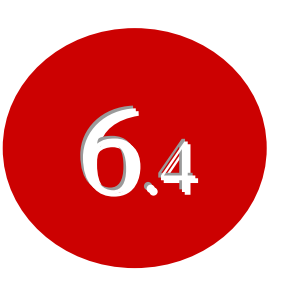

# Creación de materiales con MS Office

**ÍNDICE:** 

# 4.- MICROSOFT PRODUCER

- 4.1 Seleccionar plantilla
- 4.2 Esquema de la presentación
- 4.3 Descripción
- 4.4 Importar
- 4.5 Sincronizar
- 4.6 Publicar la Presentación

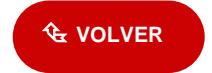

# 4.- MICROSOFT PRODUCER

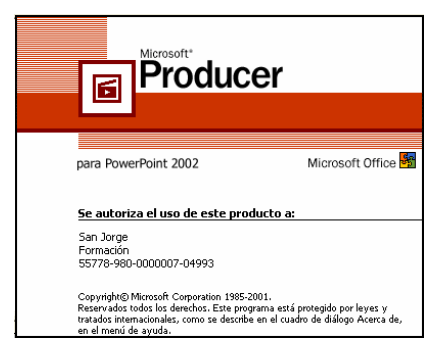

Microsoft Producer permite a los usuarios capturar y sincronizar audio, video, diapositivas de PowerPoint y otros elementos como el HTML, y publicar estas presentaciones de multimedia.

Si pincháis sobre el logotipo de Producer os podéis bajar la versión para PowerPoint 2003.

Los pasos recomendados par hacer una presentación son los siguientes:

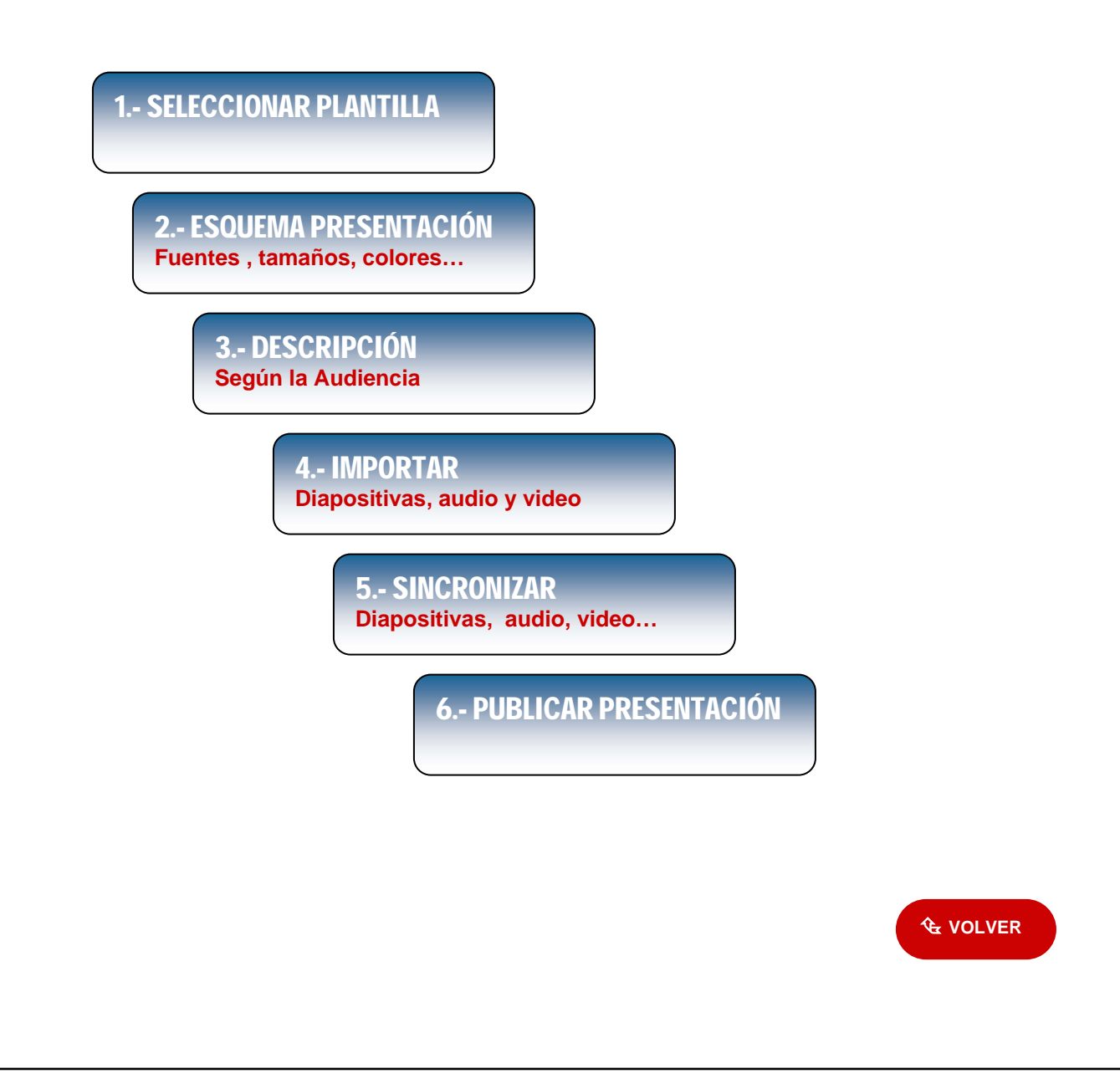

### 4.1 Seleccionar plantilla

Microsoft Producer es instalado con un número predefinido de "plantillas" que se pueden usar para la presentación. Estas plantillas (templates) definen el estilo para los elementos seleccionados en la página de entrada de la presentación, Predeterminada.htm. La plantilla aplicada en la presentación determina si un elemento individual ya sea diapositivas, audio, video, o archivos añadidos de HTML o links de Web, son desplegados en la presentación y en que posición de la pantalla.

Para ver la descripción de la plantilla basta con dar un clic sobre la Plantilla deseada.

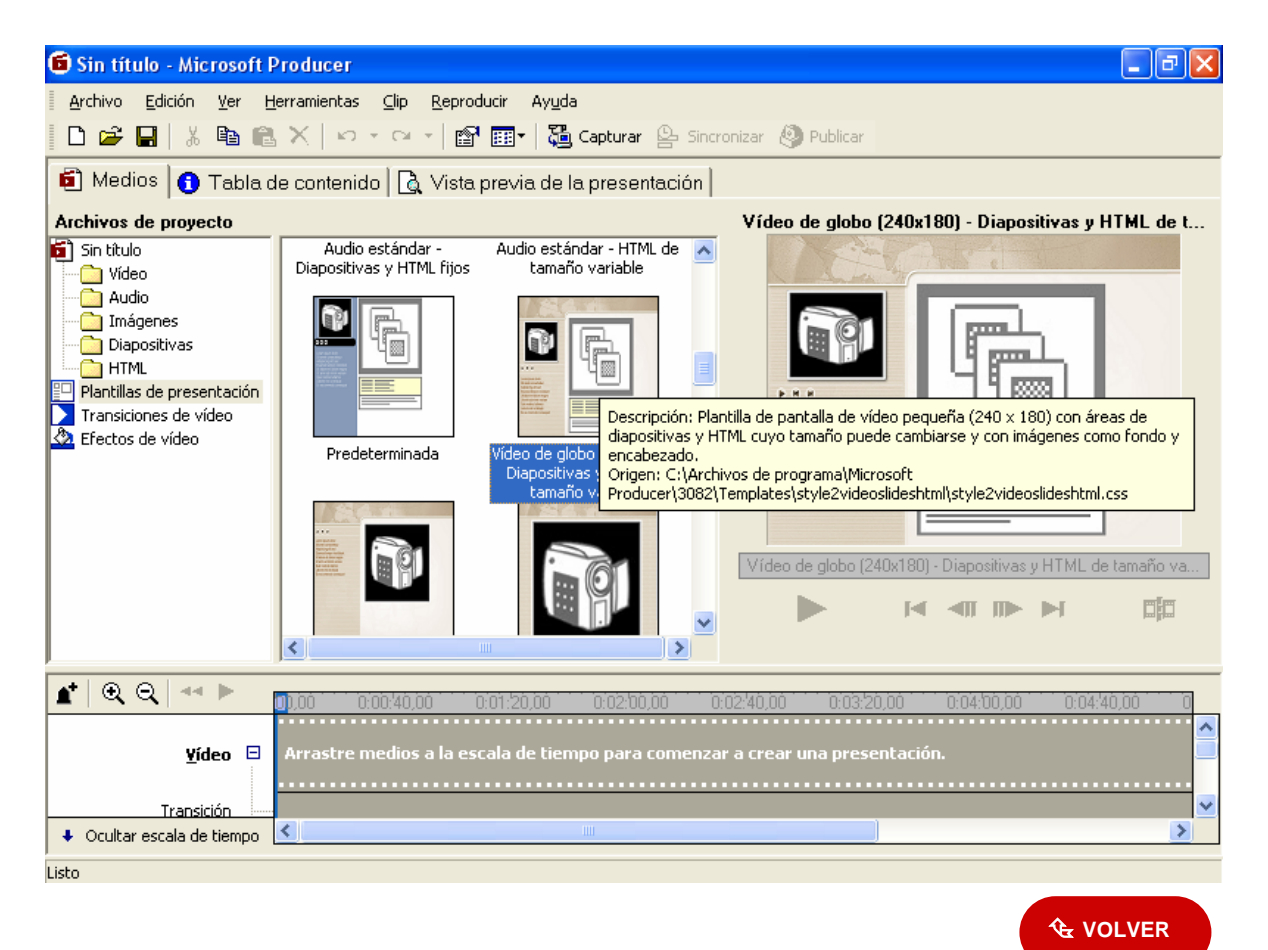

### 4.2 Esquema de la presentación (fuentes, tamaños, colores...)

La ventana de diálogo del **Esquema de Presentación** permite especificar los colores y atributos de tipos de letra que serán usados al publicar la presentación final.

Si se utilizan uno de las plantillas que contienen una o mas imágenes de fondo, muchos de los colores que uno seleccione no serán desplegados. Así, los colores del fondo, el tipo de letra de la tabla de contenidos y el color de la letra para las entradas de la tabla de contenidos serán determinados por las plantillas de la presentación más que por los colores y tipos de letra que uno seleccione.

Para entrar en el pincharemos en el menú de Producer, Edición/Esquema de Presentación.

| Tabla de contenido: Vista previa:   Fuente: Verdana   Tamaño de fuente: 12   Color de fuente:     Fondo:     Fondo de área de diapositivas: |
|----------------------------------------------------------------------------------------------------|
|                                                                                                    |

## 4.3 Descripción

Si deseamos editar la información seleccione la pestaña de **[Tabla de contenido]**, ubicada debajo del menú principal; y en la parte derecha donde aparece **Página de introducción**, puede modificar esta información.

| 🕽 Sin título - Microsoft Producer                                                                                                    |                                   |                                                                                                    |                     |
|----------------------------------------------------------------------------------------------------|-----------------------------------|----------------------------------------------------------------------------------------------------|---------------------|
| Archivo Edición Ver Herramientas Clip Reproducir A                                                                                                    | iyyda<br>Sh Carbara (), Cr        | (Deater                                                                                                    |                     |
|                                                                                                    | Cal Capturar Ma sea               | nonca Sa Hubica                                                                                                    |                     |
| Medios Tabla de contenido C Vista previa<br>abla de contenido<br>gregue, cambie o elimine entradas de la tabla de contenido procede<br>resentación.<br>Entrada de Tabla de Tiempo Duración Asociar con | de la presentación<br>entes de la | Página de introducción<br>Introduzca la información sobre la presentación y<br>imagen para la página de introducción de la misma<br>Título: | especifique un<br>N |
|                                                                                                    |                                   | Prueba de Producer                                                                                                    | Vista previa        |
|                                                                                                    |                                   | Presentador (opcional):                                                                                                    |                     |
|                                                                                                    | Agregar                           | José Manuel Barreiro                                                                                                    |                     |
|                                                                                                    | Cambian                           | Imagen de página de introducción (opcional):                                                                                                |                     |
|                                                                                                    |                                   | C:\Documents and Settings\P1 SAN JORGE\Esc                                                                                                  | Examinar.           |
|                                                                                                    | Elminar                           | Descripción (opcional):                                                                                                    |                     |
|                                                                                                    | >> Digmin, nivel                  | Augui ponemos la descrición del seminario que se                                                                                            | vaa                 |
|                                                                                                    | << Auger#, nivel                  | presentar                                                                                                    |                     |
|                                                                                                    |                                   |                                                                                                    |                     |
|                                                                                                    | 0 0.0200.00                       | 0:02:40:00 0:03:20:00 0:04:00:00 0:04                                                                                                    | 2000                |
| Yídeo 🛛 Arrastre medios a la escala de                                                                                                    | tiempo para comenz                | ar a crear una presentación.                                                                                                    |                     |
| Draft ar accela da tiamas                                                                                                    | 1.46                              |                                                                                                    | 5                   |
| croixal escala de deligio                                                                                                    |                                   |                                                                                                    |                     |
| 2                                                                                                    |                                   |                                                                                                    |                     |

También podremos utilizar para ello el menú Archivo/Propiedades

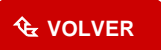

# 4.4 Importar

Producer permite importar diapositivas directamente de archivos de PowerPoint. Automáticamente lee el título de la diapositiva para crear las entradas en la tabla de contenidos, además de convertir las diapositivas a HTML. También soporta importar diapositivas de versiones previas de PowerPoint para crear archivos de HTML, y diapositivas con imágenes de JPEG. Así mismo, mantiene la animación y transiciones disponibles con PowerPoint. Para agregar una diapositiva, imagen o HTML a la presentación hay que realizar lo siguiente:

1. Dar "doble-clic" en el icono de **Dipositivas** (en el caso de diapositivas que aparece en la parte izquierda; al hacerlo aparecerá un icono de **Importar Diapositivas** en el área., pincharemos en ella y seleccionaremos la presentación que deseamos de nuestro ordenador.

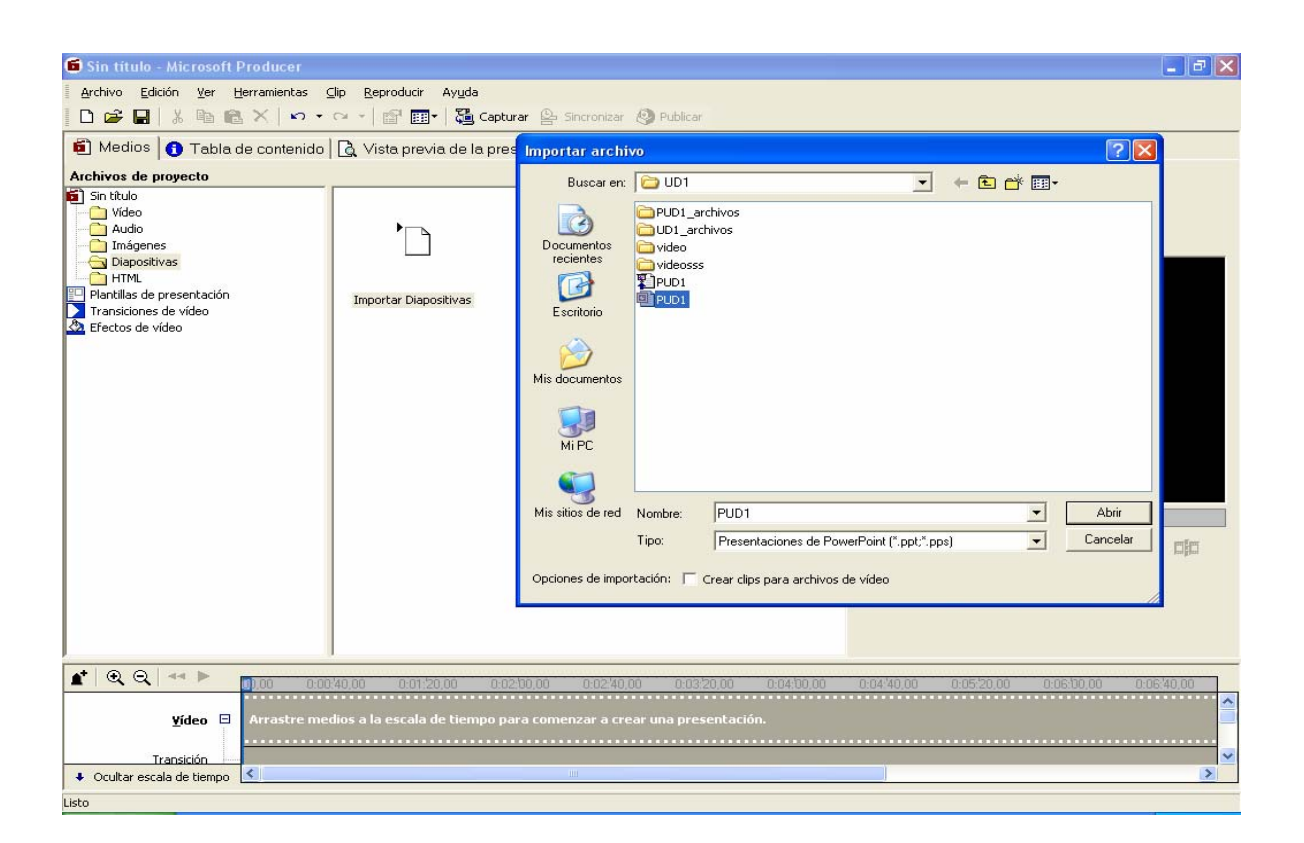

### Importar video y/o audio

Pueden ser importados un amplio rango de formatos de video tales como "Windows Media Format", AVI y MPEG (.m1v, .mp2, .mp2v, .mpa, .mpe, .mpeg o .mpv2.

Similarmente, muchos tipos de audio son soportados incluyendo "Windows Media Format", MP3 y WAVs.

Estos medios pueden ser localizados en la **escala de tiempo** (Timeline) donde pueden ser manipulados y sincronizados para crear la presentación final, para ello sólo tendremos que seleccionarnos y una vez los tengamos en el área de archivos los arrastraremos a su lugar en la escala de tiempo, quedándonos una imagen parecida a la siguiente:

| 🖆 🔍 Q 🖙 🕨                  | 00,00   | 0:00:40,00 | 0:01:20,00 | 0:02:00,00 | 0:02:40,00  | 0:03:20,00 |
|----------------------------|---------|------------|------------|------------|-------------|------------|
| <u>V</u> ídeo E            |         | Video1     |            |            |             |            |
| T <u>r</u> ansición        |         |            |            |            | Pista Vídeo |            |
| Audio                      | -Video1 |            |            |            |             |            |
| <u>D</u> iapositiva        | Ρ.◀     |            |            |            |             |            |
| Audio <u>2</u>             |         |            |            |            |             |            |
| HTML                       |         |            |            |            |             |            |
| P <u>l</u> antilla         |         |            |            |            |             |            |
| ♣ Ocultar escala de tiempo | <       |            |            |            |             |            |
|                            |         |            |            |            |             |            |

## 4.5 Sincronizar

Es posible sincronizar las imágenes, diapositivas y páginas de HTML que son desplegadas con pistas (tracks) de video y audio. La sincronización puede tomar lugar en tiempo real durante la captura del video y audio, o después de importar video, audio y las diapositivas dentro de la presentación. Producer automáticamente hace ajustes en el escala de tiempo para asegurar que el tiempo de todos los medios sea coordinado.

Para utilizar esta herramienta es necesario contar con las diapositivas y el video en la escala de tiempo y seleccionar del menú <u>Herramientas/sincronizar...</u> Aparecerán las siguientes ventanas, las diapositivas a la izquierda y el video con las funciones de sincronización a lado.

| INTRODUCCIÓN A LA TELEFORMACIÓN                                                                                                    | Sincronizar diapositivas                                                                                                    |
|----------------------------------------------------------------------------------------------------|----------------------------------------------------------------------------------------------------|
| <ul> <li>La sociedad del siglo XXI</li> <li>Modelos educativos</li> <li>Teleformación</li> <li>Características de la teleformación</li> <li>Ventajas e inconvenientes de la teleformación</li> </ul>                                                                                                    | <ul> <li>Establecer duración de la diapositiva         Presione el botón de reproducción para iniciar el video y haga clic             en Diapositiva siguiente para establecer la duración de cada             diapositiva.         Vista previa de duración de diapositiva      </li> <li>Presione el botón de reproducción para ver la duración de la         diapositiva actual. Las duraciones no se pueden cambiar en la vista             previa.     </li> </ul> |
| La sectional de lugie XXX Montres environmenter/deficielly and provide Deficielly and an                                                                                                    |                                                                                                    |
| © © ← II 00.00 0 000.26.67 0.00.53.33<br>Video □ Video1                                                                                                    |                                                                                                    |
| © © ← II 00.00 0 000.26.67 0.00.53.33<br>Video □ Video1<br>Transición<br>Audio Video1                                                                                                    | Colt<br>Colt<br>Escale tiempo Video1 0.00.13.46                                                                                                    |
| Contraction of the second of the second | aonia<br>Esecolo tiempo Video1 0.00.13.46<br>IIIIIIIIIIIIIIIIIIIIIIIIIIIIIIIIIIII                                                                                                    |
| Contraction of the second second | 001?<br>Estable tiempo Video1 0.00.13.46<br>II i≤ ◄II II► ►I                                                                                                    |
| Contraction of the second of the second | 001?         Estable tiempo Video1         0.00.13.46         I         I         I         Efecto siguiente >         Diapositiva: 2 de 2                                                                                                    |

1. Para comenzar la sincronización se debe oprimir el botón de [Reproducir] segunda ventana y comenzará la secuencia.

🛑 localizado en la

2. Conforme se mencionen las diapositivas es necesario dar un clic sobre el botón de [Diapositiva Siguiente] para que se vayan sincronizando 3. y al terminar toda la secuencia oprimir el botón de [Finalizar].

Producer ofrece la facilidad de ver la presentación previamente antes de terminarla, a través de la sección de **[Vista previa de la presentación]** que se encuentra en la parte superior debajo del menú principal como se muestra a continuación:

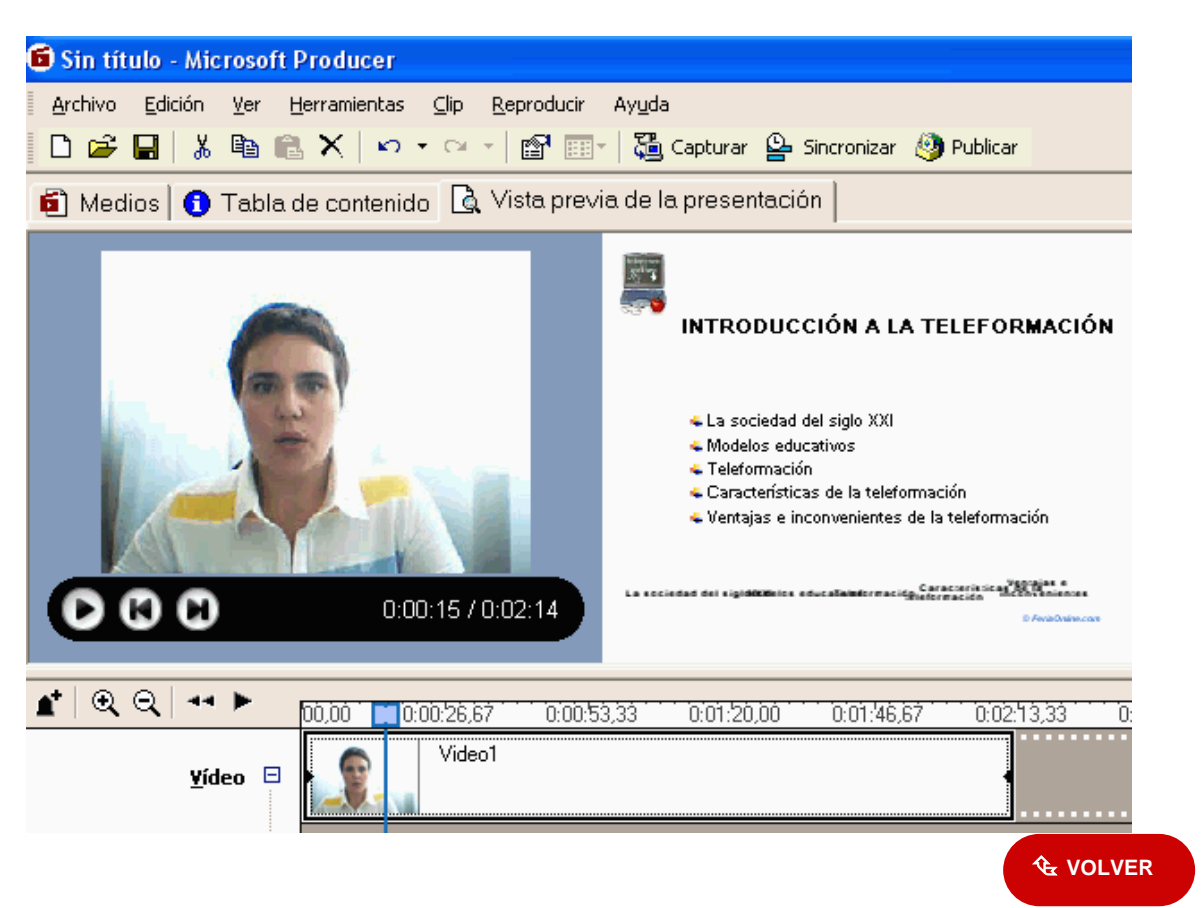

## 4.6 Publicar la Presentación

Una vez terminada la presentación puede ser publicada, para que pueda ser vista desde un navegador (browser), para ello son generados varios archivos dependiendo del contenido de la presentación.

Para ello tendremos que ir al menú <u>Archivo/Publicar presentación...</u> y nos aparecerá el siguiente cuadro del **asistente para publicación**.

| Mi PC         Publica la presentación en el equipo o en un CD. La presentación puede reproducirse de nuevo localmente desde su equipo o desde el CD.         Mis sitios de red         Publica la presentación en una ubicación de red compartida. A continuación, se podrá volver a reproducir desde la ubicación especificada en la red si la configuración de seguridad así lo permite.         Servidor Web <ul> <li>Editar</li> <li>Eliminar</li> </ul> Publica la presentación en un servidor remoto. Los archivos se almacenan en un servidor Web y los archivos de Windows Media se pueden transmitir desde un servidor Servicios de Windows Media. A continuación, la presentación se podrá reproducir en Web.         Si aún no dispone de un servidor remoto para publicar sus presentaciones en Web, puede buscar uno que pueda contener presentaciones realizadas con Microsoft Producer.         Más información |   |                                                                                                    |
|----------------------------------------------------------------------------------------------------|---|----------------------------------------------------------------------------------------------------|
| Publica la presentación en el equipo o en un CD. La presentación puede reproducirse de nuevo localmente desde su equipo o desde el CD.  Mis sitios de red Publica la presentación en una ubicación de red compartida. A continuación, se podrá volver a reproducir desde la ubicación especificada en la red si la configuración de seguridad así lo permite. Servidor Web Agregar un nuevo servidor Web Editar Eliminar Publica la presentación en un servidor remoto. Los archivos se almacenan en un servidor Web y los archivos de Windows Media se pueden transmitir desde un servidor Servicios de Windows Media. A continuación, la presentación se podrá reproducir en Web. Si aún no dispone de un servidor remoto para publicar sus presentaciones en Web, puede buscar uno que pueda contener presentaciones realizadas con Microsoft Producer. Más información                                                     | F | MiPC                                                                                                    |
| Mis sitios de red         Publica la presentación en una ubicación de red compartida. A continuación, se podrá volver a reproducir desde la ubicación especificada en la red si la configuración de seguridad así lo permite.         Servidor Web <ul> <li>Editar</li> <li>Eliminar</li> </ul> Publica la presentación en un servidor remoto. Los archivos se almacenan en un servidor Web y los archivos de Windows Media se pueden transmitir desde un servidor Servicios de Windows Media. A continuación, la presentación se podrá reproducir en Web.              Si aún no dispone de un servidor remoto para publicar sus presentaciones en Web, puede buscar uno que pueda contener presentaciones realizadas con Microsoft Producer.           Más información                                                                                                    |   | Publica la presentación en el equipo o en un CD. La presentación puede reproducirse de<br>nuevo localmente desde su equipo o desde el CD.                                                                                                    |
| Publica la presentación en una ubicación de red compartida. A continuación, se podrá<br>volver a reproducir desde la ubicación especificada en la red si la configuración de<br>seguridad así lo permite.<br>Servidor Web<br>Agregar un nuevo servidor Web<br>Publica la presentación en un servidor remoto. Los archivos se almacenan en un<br>servidor Web y los archivos de Windows Media se pueden transmitir desde un servidor<br>Servicios de Windows Media. A continuación, la presentación se podrá reproducir en<br>Web.<br>Si aún no dispone de un servidor remoto para publicar sus presentaciones en Web,<br>puede buscar uno que pueda contener presentaciones realizadas con Microsoft<br>Producer.<br>Más información                                                                                                    | 0 | Mis sitios de red                                                                                                    |
| Servidor Web         Agregar un nuevo servidor Web         Publica la presentación en un servidor remoto. Los archivos se almacenan en un servidor Web y los archivos de Windows Media se pueden transmitir desde un servidor Servicios de Windows Media. A continuación, la presentación se podrá reproducir en Web.         Si aún no dispone de un servidor remoto para publicar sus presentaciones en Web, puede buscar uno que pueda contener presentaciones realizadas con Microsoft Producer.         Más información                                                                                                    |   | Publica la presentación en una ubicación de red compartida. A continuación, se podrá<br>volver a reproducir desde la ubicación especificada en la red si la configuración de<br>seguridad así lo permite.                                                           |
| Agregar un nuevo servidor Web       Editar       Eliminar         Publica la presentación en un servidor remoto. Los archivos se almacenan en un servidor Web y los archivos de Windows Media se pueden transmitir desde un servidor Servicios de Windows Media. A continuación, la presentación se podrá reproducir en Web.       Si aún no dispone de un servidor remoto para publicar sus presentaciones en Web, puede buscar uno que pueda contener presentaciones realizadas con Microsoft Producer.       Más información                                                                                                    | 0 | Servidor Web                                                                                                    |
| Publica la presentación en un servidor remoto. Los archivos se almacenan en un<br>servidor Web y los archivos de Windows Media se pueden transmitir desde un servidor<br>Servicios de Windows Media. A continuación, la presentación se podrá reproducir en<br>Web.<br>Si aún no dispone de un servidor remoto para publicar sus presentaciones en Web,<br>puede buscar uno que pueda contener presentaciones realizadas con Microsoft<br>Producer.<br>Más información                                                                                                    |   | Agregar un nuevo servidor Web 💽 Editar 🛛 Eliminar                                                                                                    |
| Si adin no dispone de un servidor remoto para publicar sus presentaciones en Web,<br>puede buscar uno que pueda contener presentaciones realizadas con Microsoft<br>Producer.<br><u>Más información</u>                                                                                                    |   | Publica la presentación en un servidor remoto. Los archivos se almacenan en un<br>servidor Web y los archivos de Windows Media se pueden transmitir desde un servidor<br>Servicios de Windows Media. A continuación, la presentación se podrá reproducir en<br>Web. |
| Más información                                                                                                    |   | Si aún no dispone de un servidor remoto para publicar sus presentaciones en Web,<br>puede buscar uno que pueda contener presentaciones realizadas con Microsoft                                                                                                    |
|                                                                                                    |   | Producer.<br>Más información                                                                                                    |
|                                                                                                    |   |                                                                                                    |
| Z Atrás <b>Siguiente X</b> Finalizar <b>Pareclar</b>                                                                                                    |   |                                                                                                    |
| Z Atrás <b>Giguigato X</b> Einstinar <b>Cancelar</b>                                                                                                    |   |                                                                                                    |
| (Atrós Siguiantes) Einstinov Consolar                                                                                                    |   |                                                                                                    |
| N SHAN E ALLIEDIEZ E EDAIZAE E LAUGUEDE E                                                                                                    |   | < Atrás Siquiente > Finalizar Cancelar                                                                                                    |

Por defecto seleccionaremos **Mi PC** y posteriormente podremos subir los archivos generados a un sitio o servidor de Web.

En la siguiente pantalla solicita el nombre del archivo y en donde será guardada toda la presentación.

| istente para la publicación                                                                                                    |          |
|----------------------------------------------------------------------------------------------------|----------|
| <b>Destino de publicación</b><br>Introduzca el nombre de archivo de su presentación y especifique dónde desea que se<br>almacenen estos archivos. |          |
| Nombre de archivo:                                                                                                    |          |
| UD1                                                                                                    |          |
|                                                                                                    |          |
| Publicar archivos en:                                                                                                    |          |
| C:\Documents and Settings\P1 SAN JORGE\Escritorio\E-LEARNING\UD1\video                                                                            | Examinar |
|                                                                                                    |          |
|                                                                                                    |          |
|                                                                                                    |          |
|                                                                                                    |          |
|                                                                                                    |          |
|                                                                                                    |          |
|                                                                                                    |          |
|                                                                                                    |          |

| Información de la presentación<br>Introduzca información sobre la presentación que está (<br>aparecerá en la página de introducción mientras se car | creando. La información facilitada<br>ga ésta. |          |
|----------------------------------------------------------------------------------------------------|------------------------------------------------|----------|
| Título:                                                                                                    |                                                |          |
| Prueba de Producer                                                                                                    |                                                |          |
| Presentador (opcional):                                                                                                    |                                                |          |
| José Manuel Barreiro                                                                                                    |                                                |          |
| Imagen de página de introducción (opcional):                                                                                                    |                                                |          |
| C:\Documents and Settings\P1 SAN JORGE\Escritorio\E-LEA                                                                                             | ARNING\logofinal2.jpg                          | Examinar |
| Descripción (opcional):                                                                                                    |                                                |          |
|                                                                                                    |                                                |          |
|                                                                                                    |                                                |          |
|                                                                                                    |                                                | ~        |
|                                                                                                    |                                                | <u>.</u> |

Posteriormente permite especificar la calidad de reproducción, dependiendo de la audiencia a la que es dirigida la presentación y de las conexiones de red que se vayan a tener.

| Calidad de reproducción<br>Elija el perfil de calidad de reproducción que se adapte mejor a la veloci<br>audiencia a la que pretende llegar.                                                                        | dad de conexión de la                                                                          |
|----------------------------------------------------------------------------------------------------|------------------------------------------------------------------------------------------------|
| Perfiles:                                                                                                    |                                                                                                |
| Velocidad de conexión de la audiencia                                                                                                    | Tamaño publicado                                                                               |
| Para reproducción local a 800 Kbps                                                                                                    | 12,8 MB                                                                                        |
| Para reproducción a la audiencia a 300 Kbps                                                                                                    | 4,3 MB                                                                                         |
| Para reproducción a la audiencia a 150 Kbps                                                                                                    | 2,1 MB                                                                                         |
| Para reproducción a la audiencia a 100 Kbps                                                                                                    | 1,4 MB<br>0.5 MB                                                                               |
| 7                                                                                                    | 0,01.2                                                                                         |
| Al elegir varios perfiles de publicación, Microsoft Producer cr<br>contiene datos para todas las velocidades de bit de los perfil<br>ayuda para obtener información sobre la reproducción de pr<br>varios perfiles. | ea una presentación única que<br>les seleccionados. Consulte la<br>esentaciones publicadas con |
| < Atrás Siguiente >                                                                                                    | Finalizar Cancelar                                                                             |

| Publicar la presentación<br>Haga clic en Finalizar para comenzar la publicación de la presentación. |                               |
|----------------------------------------------------------------------------------------------------|-------------------------------|
|                                                                                                    | Mostrar archivos por publicar |
| Progreso de la presentación en publicación:                                                         |                               |
| Minutos restantes:                                                                                  |                               |
| Progreso de la copia de la presentación publicada:                                                  |                               |
| Minutos restantes;                                                                                  |                               |
| Publicar en:<br>C:\Documents and Settings\P1 SAN JORGE\Escritorio                                   |                               |
|                                                                                                    |                               |
|                                                                                                    |                               |
| Z Atrás Signiente S                                                                                 | Einaliaar Canoolar            |

Por último pincharemos el botón [Finalizar].

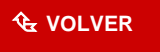